# アプリキャッシュ削除の方法(Zenfone5)

①設定画面より「アプリ」をタップします。

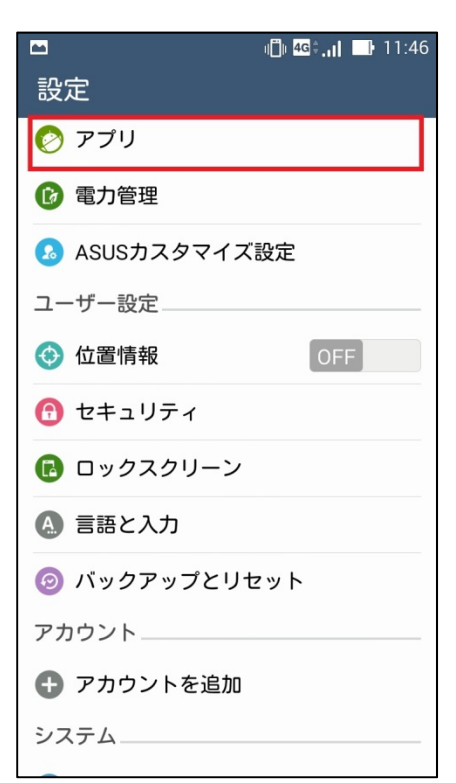

#### ②左にスワイプして「すべて」の項目を 表示します。

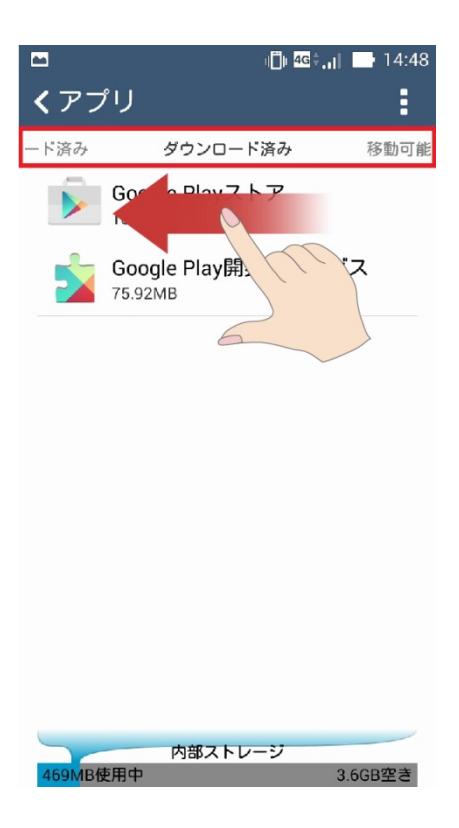

#### ③「すべて」の項目の中からキャッシュ 削除するアプリをタップします。

### ④「キャッシュを消去」をタップします。

| -          | ı <b>∏ı 4</b> G≑ <b>,ı  —</b> 15:38 |
|------------|-------------------------------------|
| くアプ        | パリ                                  |
| 実行中        | すべて                                 |
| $\odot$    | <b>フェイスアンロック</b><br>68.00KB         |
| <b>//</b>  | フェーズビーム<br>24.00KB                  |
|            | フォトスクリーンセーバー<br><sup>88.00KB</sup>  |
|            | ブラウザ<br>12.29MB                     |
| <b>I</b>   | ベーシックスクリーンセーバー<br>16.00KB           |
| ığı        | マーケットフィードバックエ<br><sup>560KB</sup>   |
|            | <b>マイクロフィルム</b><br>7.56MB           |
| <i>[</i> ] | マジックスモーク壁紙                          |
| 468MB億     | 内部ストレージ<br>使用中 3.6GB空き              |
|            |                                     |

|                            | ı∰ı <mark>46</mark> ≑ <b>,ı</b> ∣ 📑 14:48 |  |  |
|----------------------------|-------------------------------------------|--|--|
| くアプリ情報                     |                                           |  |  |
| <b>ブラウザ</b><br>バージョン1.4.0. | 141128                                    |  |  |
| 強制停止                       | 無効にする                                     |  |  |
| ✓ 通知を表示                    |                                           |  |  |
| メモリ                        |                                           |  |  |
| 合計                         | 12.29MB                                   |  |  |
| アプリ                        | 1.21MB                                    |  |  |
| データ                        | 11.08MB                                   |  |  |
|                            | データを消去                                    |  |  |
| キャッシュ                      |                                           |  |  |
| キャッシュ                      | 28.00KB                                   |  |  |
|                            | キャッシュを<br>消去                              |  |  |
| デフォルトでの起動                  |                                           |  |  |
| 設定されていません。                 |                                           |  |  |

⑤タップするとキャッシュが最低限の数値に なります。

|                             | ı <b>(): 46</b> 0 <b>.1</b>   📑 14:48 |
|-----------------------------|---------------------------------------|
| <b>く</b> アプリ情報              |                                       |
| <b>ブラウザ</b><br>バージョン1.4.0.1 | 41128                                 |
| 強制停止                        | 無効にする                                 |
| ✓ 通知を表示                     |                                       |
| メモリ                         |                                       |
| 合計                          | 12.29MB                               |
| アプリ                         | 1.21MB                                |
| データ                         | 11.08MB                               |
|                             | データを消去                                |
| キャッシュ                       |                                       |
| キャッシュ                       | 28.00KB                               |
|                             | キャッシュを<br>消去                          |
| デフォルトでの起動                   |                                       |
| 設定されていません。                  |                                       |

⑥アプリデータを削除する場合は「データを 消去」をタップします。

※アプリ内のデータが全て消えます。

| -                           |                         |
|-----------------------------|-------------------------|
| -                           | IUI 46, <b>II</b> 14:48 |
| <b>く</b> アプリ情報              |                         |
| <b>ブラウザ</b><br>バージョン1.4.0.1 | 41128                   |
| 強制停止                        | 無効にする                   |
| ✓ 通知を表示                     |                         |
| メモリ                         |                         |
| 合計                          | 12.29MB                 |
| アプリ                         | 1.21MB                  |
| データ                         | 11.08MB                 |
|                             | データを消去                  |
| キャッシュ                       |                         |
| キャッシュ                       | 28.00KB                 |
|                             | キャッシュを<br>消去            |
| デフォルトでの起動                   |                         |
| 設定されていません。                  |                         |

## ⑦<mark>全てのデータ消去する場合</mark>「OK」をタッ プします。

| 1                                                                                             | ı <b>∐ı 4</b> G≑ <b>.ıI —</b> 14:49 |  |  |
|-----------------------------------------------------------------------------------------------|-------------------------------------|--|--|
| <b>く</b> アプリ情報                                                                                |                                     |  |  |
| <b>ブラウザ</b><br>パージョン1.4.0.141128                                                              |                                     |  |  |
| 強制停止                                                                                          |                                     |  |  |
| ✓ 通知を表示                                                                                       |                                     |  |  |
| ▲ アプリのデータ<br>か?                                                                               | タを削除します                             |  |  |
| このアプリの <u>すべてのデータ(ファ</u><br><u>イル、設定、アカウント、データ</u><br><u>ペースを含む</u> )が <u>完全に削除</u> されま<br>す。 |                                     |  |  |
| キャンセル                                                                                         | ок                                  |  |  |
| キャッシュ                                                                                         |                                     |  |  |
| キャッシュ                                                                                         | 28.00KB                             |  |  |
|                                                                                               | キャッシュを<br>消去                        |  |  |
| デフォルトでの起動<br>設定されていません。                                                                       |                                     |  |  |